## Application Mileage (IFTA) Report

The IFTA report can provide mileage driven throughout the month. It can also provide daily mileage by choosing a date from the Custom option available from the date options area of the Options window. To run the IFTA report:

- 1. Click Activity in the left menu.
- 2. Click the IFTA Report option and the report window opens with the Options window displayed.
- 3. Specify the date range to inclide by making clicking a button in the Date Period area of the window.
- 4. Specify if the report is to include historic vehicle by clicking the yes/no buttons to the right of the option label.
- 5. Specify the vehicles to include by making a selection from the Vehicles menu.
- 6. Once all selections are made, click the Apply Changes button and the report is displayed.

Unique solution ID: #1184 Author: n/a Last update: 2021-11-03 17:16